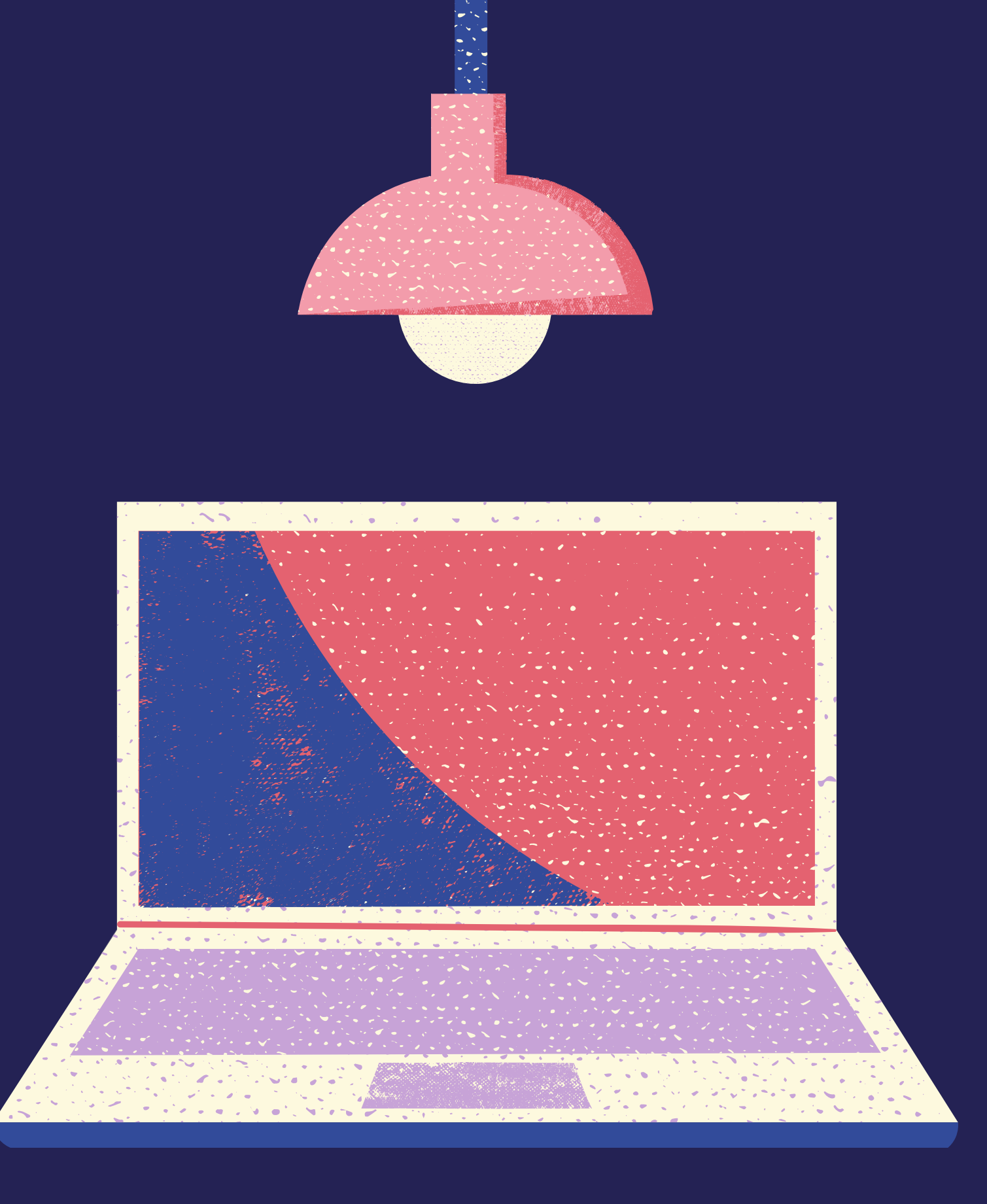

CCSQ Agility Metrics Set-up Guide

Tips on navigating Dashboards for your teams

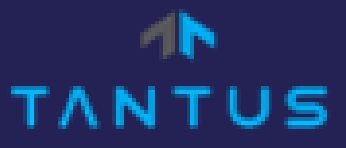

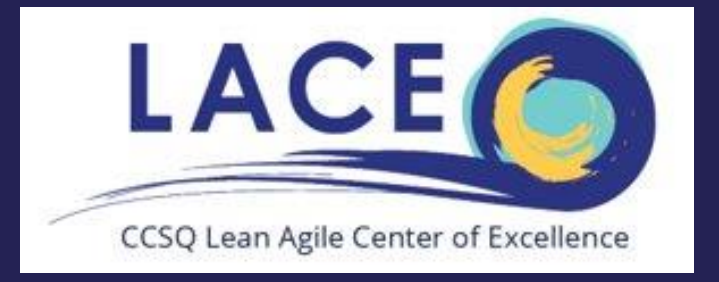

## How to add Team Dashboard in Jira

### Click on Dashboards Drop-down Menu and select "Manage Dashboards"

| 🔹 🚸 Jira Software                                                                                            | Dashboards v Projects v Issues v Boards v Plans v eazyBl Create                                                                                                    |                                                                                                    | Q Search 💉 ? 🗘 🧑                      |
|----------------------------------------------------------------------------------------------------|----------------------------------------------------------------------------------------------------|----------------------------------------------------------------------------------------------------|---------------------------------------|
| LACE Story Kanban                                                                                            | CCSQ Enterprise Kanban Metrics       GET THE STATUS OF A VERSION AT A         Manage Dashboards       15 = 9 = 12 =         Image Dashboards       Image Dashboards         Image Dashboards       Image Dashboards | A GLANCE OR GO DEEPER<br>roject. Hover over the<br>lick a version to see the<br>sues, development data, and |                                       |
| <ul> <li>Releases</li> <li>Reports</li> <li>Issues</li> <li>Components</li> <li>PROJECT SHORTCUTS</li> </ul> | Releases<br>Q QUICK FILTERS: Released Unreleased Archived                                                                                                    |                                                                                                    | Manage Versions<br>⊥¥⊔ Merge versions |
| + Add link                                                                                                   | Version name       Start date (optional)       Image: Release date (optional)         Version       Status       Progress       Start date       Release date       Description                                                                                                    | Description (optional)                                                                                      | Add                                   |
|                                                                                                    |                                                                                                    |                                                                                                    |                                       |

Try modifying your filter criteria.

## Manage Dashboards

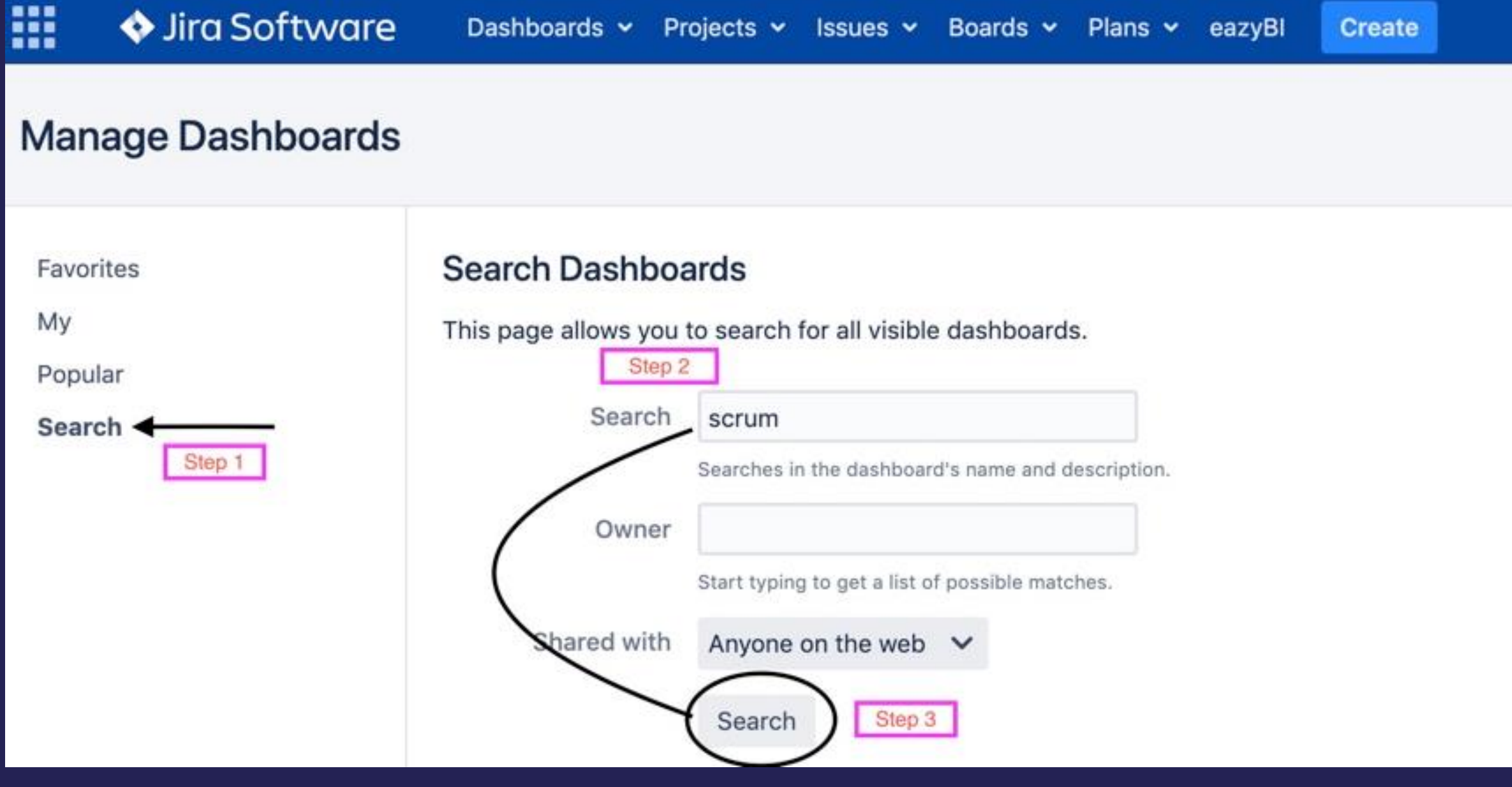

Step # 1 click on the "search" button on the left side
 Step # 2 type in "scrum" in Search Dashboard
 Step # 3 click on search at the bottom

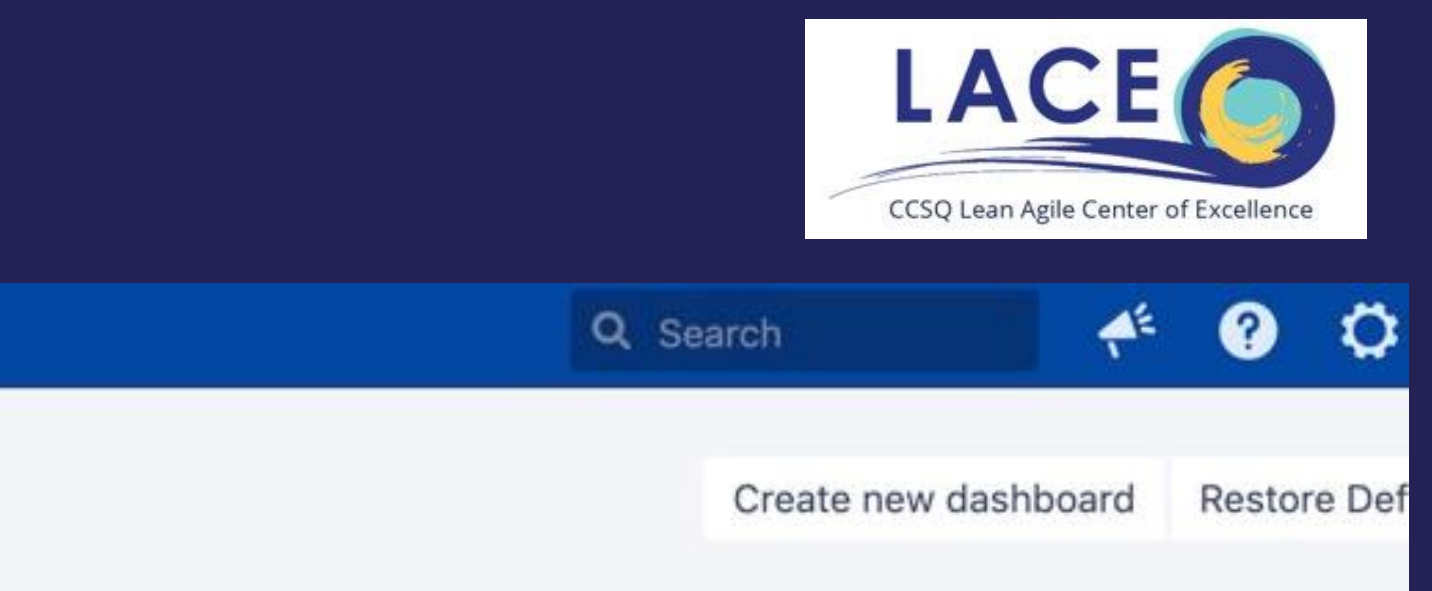

# Manage Dashboards

### Click the STAR button to save "CCSQ Enterprise Agility Metrics- "Scrum" in your favorites

|                            | 💠 Jira Software                | Dashboards 🛩 Pr                                                                                                 | ojects 🗸 Issues 🗸                                                                                                    | Boards 🗸 Plans                            | ✓ eazyBl     | Create                                                 | Q Search            | AE ( |
|----------------------------|--------------------------------|----------------------------------------------------------------------------------------------------|----------------------------------------------------------------------------------------------------|-------------------------------------------|--------------|--------------------------------------------------------|---------------------|------|
| Mar                        | nage Dashboards                |                                                                                                    |                                                                                                    |                                           |              |                                                        | Create new dashboar | d Re |
| Favo<br>My<br>Popu<br>Sear | rites<br>Ilar<br>ch            | Search Dashboa<br>This page allows you t<br>Search<br>Owner<br>Shared with                                      | ards<br>to search for all visibl<br>scrum<br>Searches in the dashboa<br>Start typing to get a list of<br>Anyone on the web<br>Search | e dashboards.<br>rd's name and descriptio | ۱.           |                                                        |                     |      |
| click the                  | e star to save under favorites | Name 🛊                                                                                                    |                                                                                                    | Owner                                     |              | Shared with                                            |                     |      |
|                            |                                | ☆ Avenger's Scrum                                                                                               |                                                                                                    | ag1682 (ag                                | (682)        | Project: HQR Avengers     Role: LOB Member (VIEW)      |                     |      |
|                            |                                |                                                                                                    | Agility Metrics - Scru                                                                                                    | Marc Santir                               | i (bb9084)   | Group: Jira (VIEW)                                     |                     |      |
|                            |                                | ☆ iQIES Scrum Tean<br>Tracking                                                                                  | m Test Management I                                                                                                    | Daily Sivakumar (<br>(fb7237)             | admanaban    | <ul> <li>Shared with logged-in users (VIEW)</li> </ul> |                     |      |
|                            |                                | IQIES Sprint Burn<br>Progress on a Scrue<br>means of a release<br>horizontal axis of th<br>shows the sprints; t | n-down Charts<br>m project can be tracked<br>burndown chart. The<br>ne sprint burndown char<br>the vertical axis shows t             | Giovanni Ve<br>d by<br>t<br>ne            | rdi (cj8397) | <ul> <li>Shared with logged-in users (VIEW)</li> </ul> |                     |      |

## Manage Dashboards

### Click favorites tab (Scrum Agility board is now part of your favorite dashboards)

|                    | Jira Software   | Dashboards 🛩 Projects 🛩 Issues 🛩                                   | Boards 👻 Plans 👻 eazyBl            | Create                                                                                            | Q, Search 📢          | £ ?        | 0       | ) 👩     |
|--------------------|-----------------|--------------------------------------------------------------------|------------------------------------|---------------------------------------------------------------------------------------------------|----------------------|------------|---------|---------|
| Mar                | nage Dashboards |                                                                    |                                    |                                                                                                   | Create new dashboard | Rest       | tore De | efaults |
| Favo<br>My<br>Popu | lar             | Favorite Dashboards<br>This page allows you to manage all your fav | orite dashboards.<br>Owner         | Shared with                                                                                       |                      |            |         | 0       |
| Sear               | ch              | CSQ Enterprise Kanban Metrics                                      | Marc Santini (bb9084)              | Group: Jira (VIEW)                                                                                | \$                   | <b>^ v</b> | ¥       | ٥-      |
|                    |                 |                                                                    | Atlassian Jira <u>Project Mana</u> | gement Software (v8.13.2#813002-sha1:c495a97:node2) · <u>About Jira</u> · <u>Report a problem</u> |                      |            |         |         |
|                    |                 |                                                                    |                                    |                                                                                                   |                      |            |         |         |

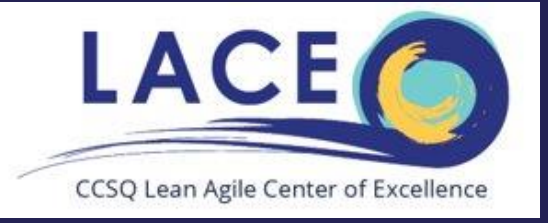

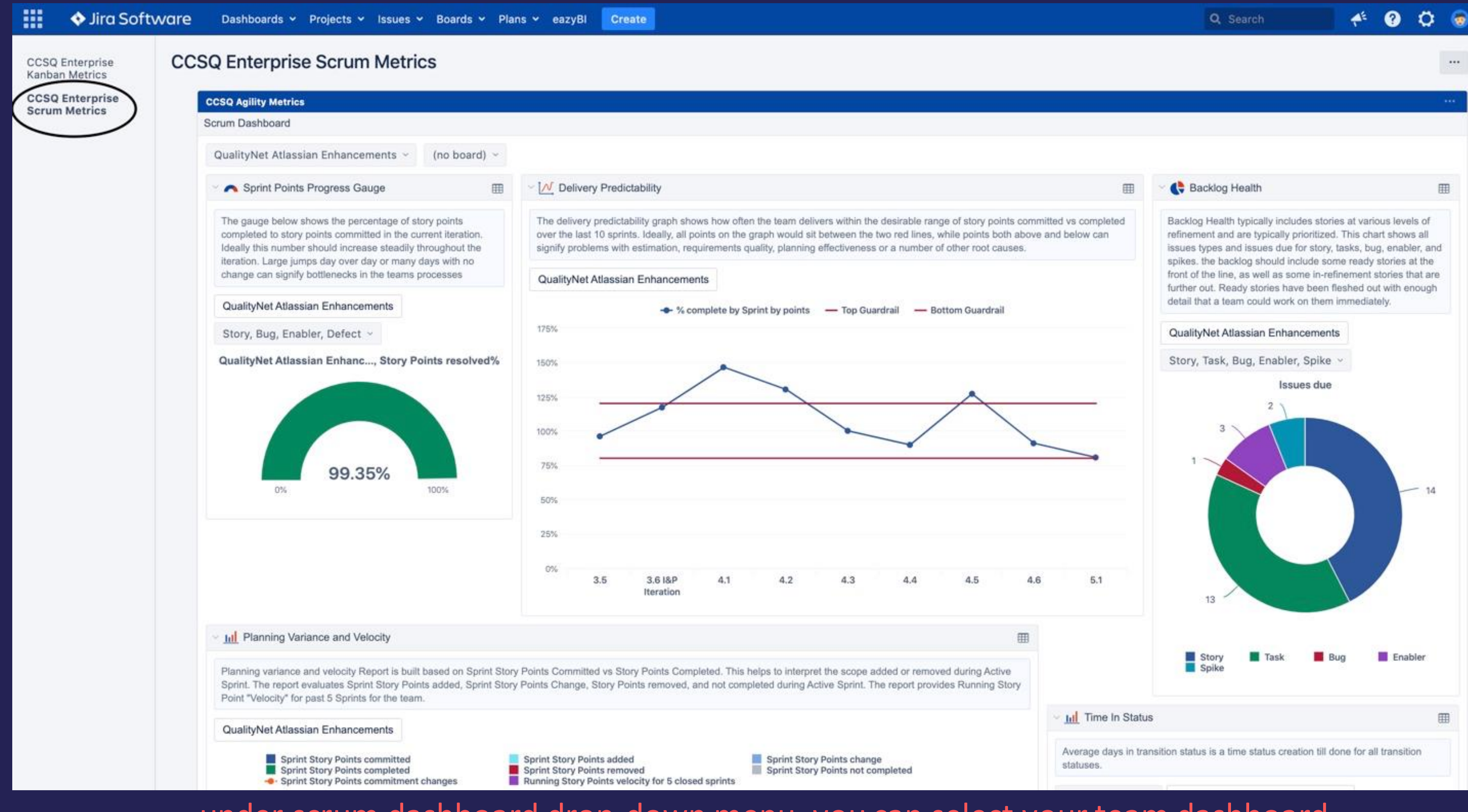

under scrum dashboard drop-down menu. you can select your team dashboard

## Click the search bar to locate your team under (Scrum Dashboard)

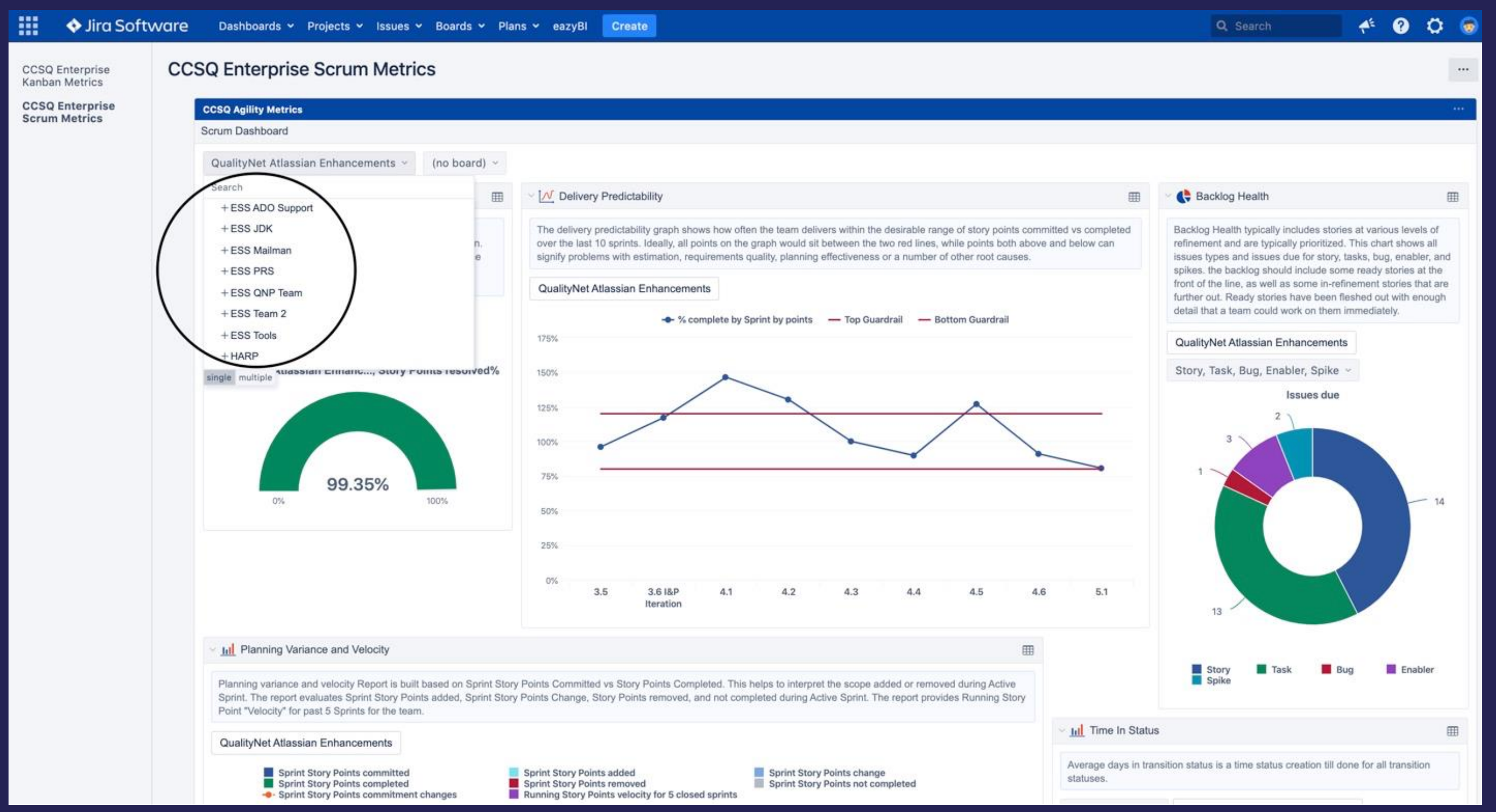

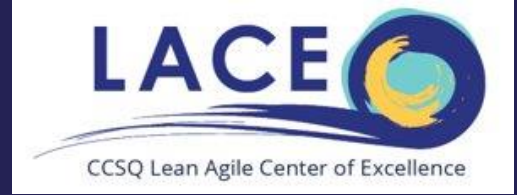

### Click the search bar to locate your team under (Kanban Dashboard)

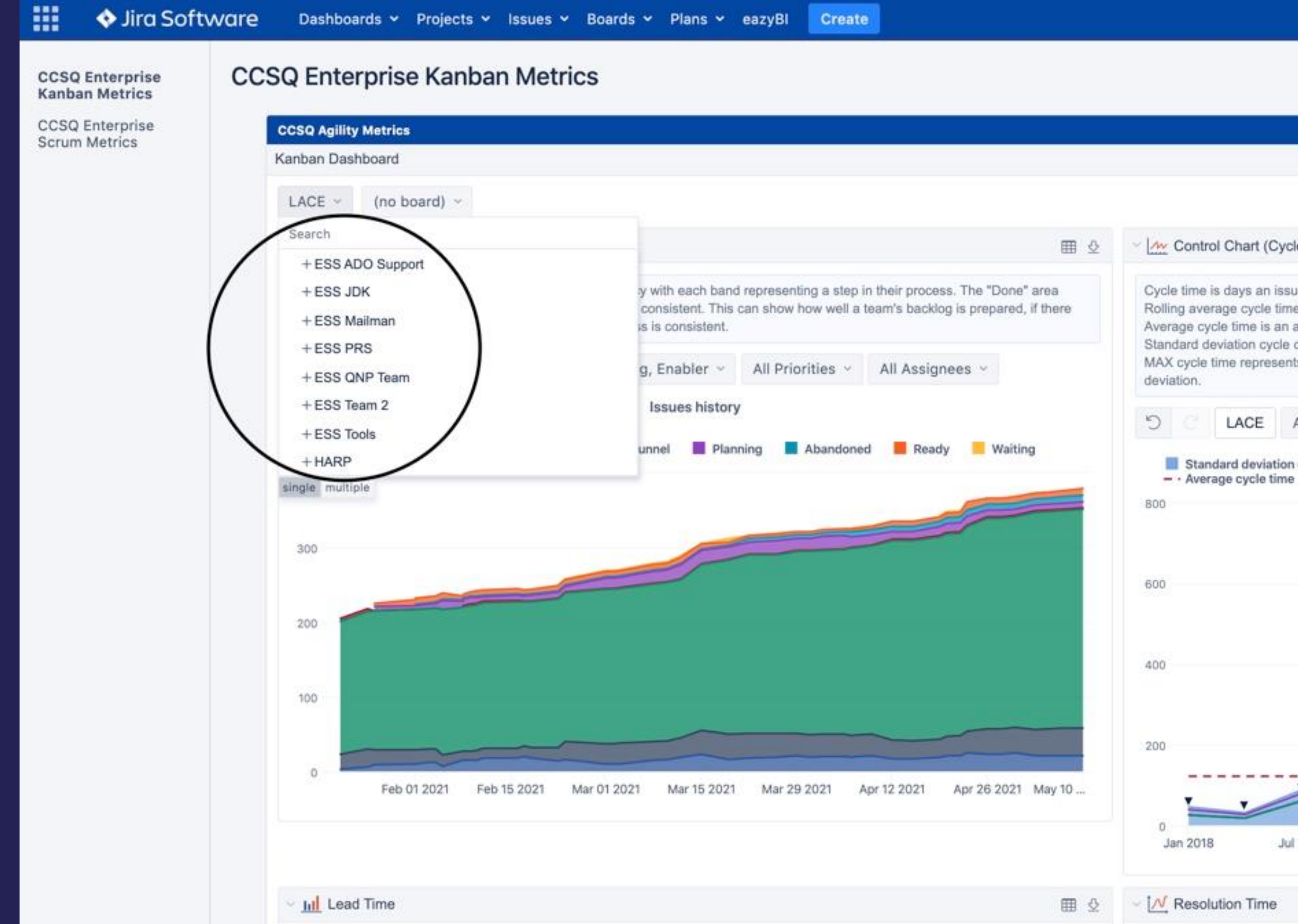

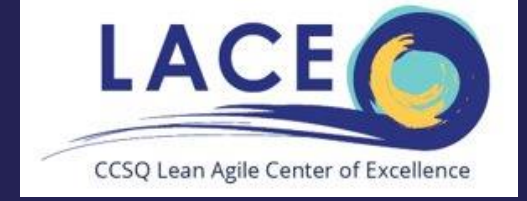

|                                                                                                    |                                                                                                    | C                                                                        | <b>2</b> , Search                                |                              | <b>₽</b> E        | ?                     | 0                | 1 |
|----------------------------------------------------------------------------------------------------|----------------------------------------------------------------------------------------------------|--------------------------------------------------------------------------|--------------------------------------------------|------------------------------|-------------------|-----------------------|------------------|---|
|                                                                                                    |                                                                                                    |                                                                          |                                                  |                              |                   |                       |                  |   |
|                                                                                                    |                                                                                                    |                                                                          |                                                  |                              |                   |                       |                  |   |
|                                                                                                    |                                                                                                    |                                                                          |                                                  |                              |                   |                       |                  | ₫ |
|                                                                                                    |                                                                                                    |                                                                          |                                                  |                              |                   |                       |                  |   |
| e Time)                                                                                                    |                                                                                                    |                                                                          |                                                  |                              |                   |                       | ⊞                | ₫ |
| e was in any In Prog<br>a is an average Cycle<br>average cycle time of<br>days is composed of<br>s the longest time in | ress status<br>time of all issues<br>the last six perio<br>rolling average da<br>the cycle for any | a resolved in a peri<br>ds.<br>ays and standard d<br>resolved issue in a | od.<br>leviation of the cyc<br>period. This meas | se time of al sure could s   | l issue<br>how yo | s in a pe<br>ou issue | eriod.<br>s over |   |
| All Issue Types ${}^{}$                                                                                                | (no board)                                                                                         | All Times ~                                                              |                                                  |                              |                   |                       |                  |   |
| cycle days                                                                                                    | <ul> <li>Rolling Average</li> <li>MAX cycle tin</li> </ul>                                         | ge cycle time<br>ne                                                      | - Rolling<br>75 per                              | g Average cy<br>centile Cycl | cle tim<br>e time | e alterna             | ative            |   |
|                                                                                                    |                                                                                                    |                                                                          |                                                  |                              | 1                 |                       |                  |   |
| 2018 Jan 2                                                                                                    | UL 910                                                                                             | 2019 Ja                                                                  | n 2020 -                                         | Jul 2020                     |                   | Jan 202               | 1                | 達 |
|                                                                                                    |                                                                                                    |                                                                          |                                                  |                              |                   |                       | m                | 0 |

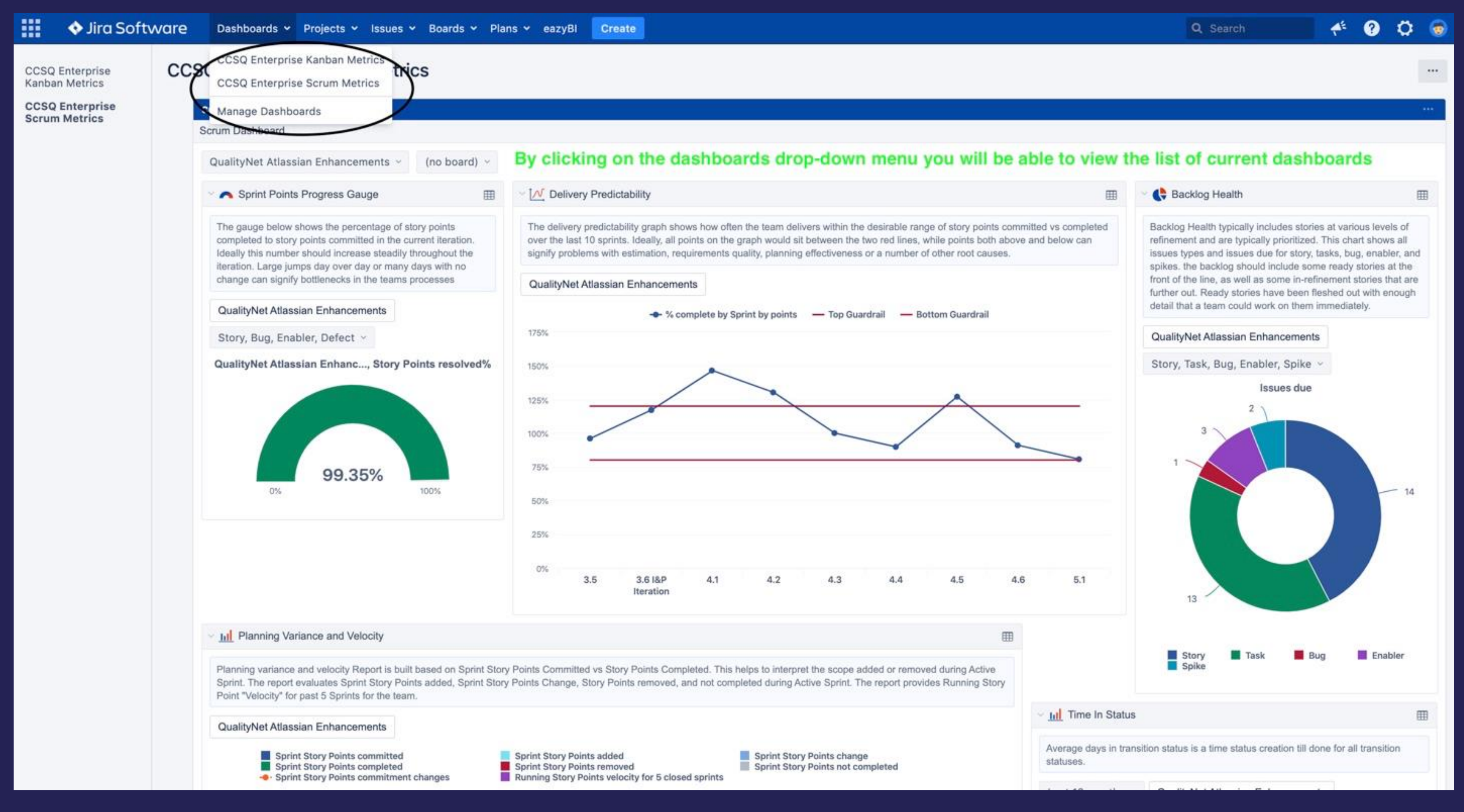

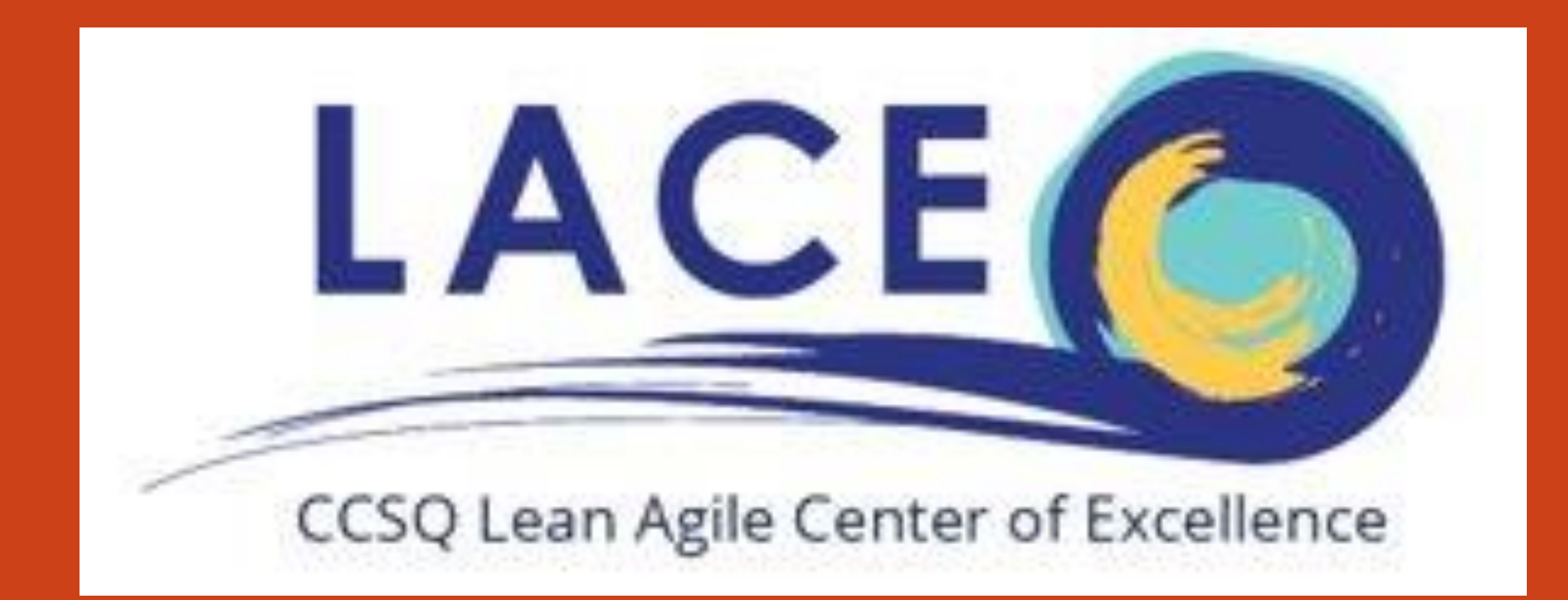

## Thank you